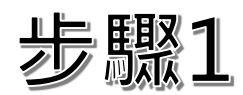

| 填寫報名表                        |                           |                     |               |                  |
|------------------------------|---------------------------|---------------------|---------------|------------------|
| * 學員姓名:                      | * 學員職稱:                   | * 學員電話:             | * 學員Email:    |                  |
| 同益加現之間是婆對調告                  |                           | EX : 09xxxxxxx      | EX : abc@test | 有幾位學員,即新增幾組欄位    |
| ● 項加報石字員具科欄並<br>* 單位名稱:      |                           | * 聯絡人:              |               | *超過五位(含)學員請來電洽詢  |
|                              |                           | ○ 同學員,可免填聯絡人資料      | ○ 非學員         |                  |
| * 聯絡人姓名:                     | * 聯絡人職稱:                  | * 聯絡人電話:            | * 聯絡人Email:   | 「聯絡人」即為繳款者       |
|                              |                           | EX : 09xxxxxxx      | EX : abc@test | *如聯絡人同為學員,請將資訊填至 |
| 課程訊息來源:<br>○ 本會官網 ○ 本會商學苑LIN | IE群組 🔘 本會商學苑Facebook 🔘 其他 | 1                   |               | 首位學員欄位           |
| ★ 以上您所提供的資料僅作為全國<br>○ 我同意    | 國商業總會課程及活動聯繫推廣使用,敬言       | 青提供可聯繫之資料,並確認資料正確性: |               |                  |
| 備註:                          |                           |                     |               |                  |
|                              |                           |                     |               |                  |
| 飲食需求(請填寫學員姓名):               |                           |                     |               |                  |
|                              |                           |                     |               |                  |
| * 付款方式:                      |                           |                     |               |                  |
| O ATM櫃員機                     |                           |                     |               |                  |
| * 發票類型:                      |                           |                     |               |                  |
| ○ 公司                         |                           |                     |               |                  |
| 統一編號:                        |                           | 公司抬頭:               |               |                  |
|                              |                           |                     |               |                  |
| * 發票地址:                      |                           |                     |               |                  |
|                              |                           |                     |               |                  |

步驟2

| 訂單資訊                                       |                                                                             |                                                                                                    |                        |                   |
|--------------------------------------------|-----------------------------------------------------------------------------|----------------------------------------------------------------------------------------------------|------------------------|-------------------|
| 訂單編號                                       |                                                                             |                                                                                                    | roccoc1749-100-175-125 |                   |
| 商店名稱                                       |                                                                             |                                                                                                    | 中華民國全國商業總會             |                   |
| 商品明細                                       |                                                                             |                                                                                                    | 小計                     |                   |
| 課程類 - sample藥质                             | 局AI行銷戰力實戰班 x 2人 20000 元 x 1                                                 |                                                                                                    | 20,000                 |                   |
|                                            |                                                                             | , and a second second se | 實際付款金額 NT\$20,000      |                   |
|                                            |                                                                             |                                                                                                    |                        | → 請確認與前頁填寫之學員人數相符 |
|                                            |                                                                             |                                                                                                    |                        |                   |
|                                            | 1                                                                           | 款方式                                                                                                    |                        |                   |
|                                            | 24                                                                          |                                                                                                    |                        |                   |
|                                            | shī.                                                                        |                                                                                                    |                        |                   |
| 選擇銀行並取得虛擬                                  | 展帳號後,再透過網路銀行、銀行APP或至實體ATM轉帳完成                                               | 付款                                                                                                    |                        |                   |
| 選擇銀行                                       | 請選擇銀行    ▼                                                                  |                                                                                                    |                        |                   |
| 注意事項                                       |                                                                             |                                                                                                    |                        |                   |
| <ul> <li>金融卡發卡銀</li> <li>此付款方式不</li> </ul> | 行與ATM所屬銀行不同時,銀行可能收取 <mark>跨行轉帳手續費</mark> ,<br>支援ATM櫃昌機無长左對功能及銀行臨櫃繳費(含無撄左對)。 | 「選擇銀行」後,請按「取得繳費帳號」                                                                                                    |                        |                   |
| 20130002771                                |                                                                             |                                                                                                    |                        |                   |
|                                            | 取行                                                                          | 导繳費帳號                                                                                                    |                        |                   |
|                                            |                                                                             |                                                                                                    |                        |                   |
|                                            | 綠界科技不承作投資、赌博、虛擬貨幣等交易代                                                       | 理收付,勿聽從他人指示付款,有疑慮請撥打 165 或 110                                                                                                    |                        |                   |
|                                            |                                                                             |                                                                                                    | )                      |                   |

步驟3

## bmcb.roccoc.org.tw 顯示

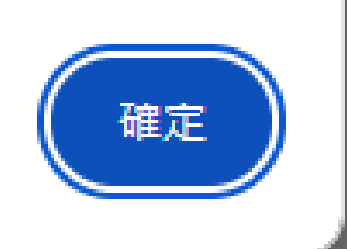

視窗內容提供繳費資訊,建議截圖 備存,訊息同步寄送至指定信箱 請留意繳費期限!!

## 步驟4 (步驟3完成·步驟4可省略)

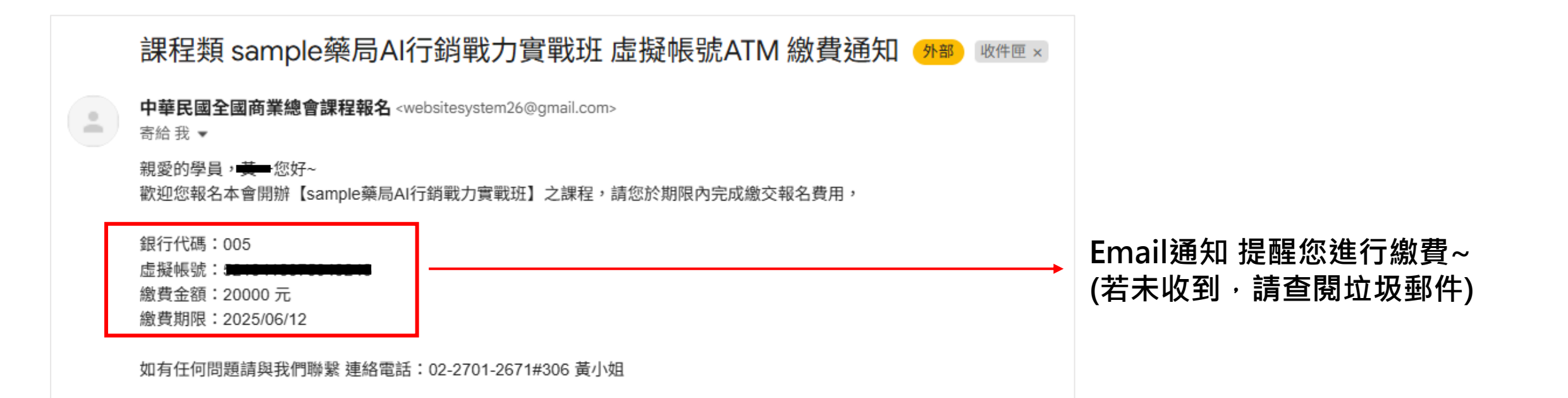